# Receiver Guide on Enabling and Selecting Subtitle

## Contents

|   |      |                                                         | Page |
|---|------|---------------------------------------------------------|------|
| 1 | Proc | edures to access subtitle settings – Pay TV             | 2    |
|   | 1.1  | Singtel TV STB-3002                                     | 2    |
|   | 1.2  | StarHub IPTV Samsung GX-SH435EH                         | 3    |
| 2 | Proc | edures to access subtitle settings – Digital Ready TV   | 4    |
|   | 2.1  | Akira 24LED45T2                                         | 4    |
|   | 2.2  | LG Digital Ready TV (47LA690                            | 5    |
|   | 2.3  | Panasonic TH-L32E6S                                     | 6    |
|   | 2.4  | Philips 55PUT6002/98                                    | 7    |
|   | 2.5  | Samsung UA43KU6000                                      | 8    |
|   | 2.6  | Sharp LC-32SA4200X                                      | 9    |
|   | 2.7  | Sony KDL-43W750D                                        | 10   |
| 3 | Proc | edures to access subtitle settings – DVB-T2 Set-Top-Box | 11   |
|   | 3.1  | AC Ryan PlayOn Live                                     | 11   |
|   | 3.2  | Draco HDT2-7700                                         | 12   |
|   | 3.3  | NewMedia Solutions ETA STB2-T2                          | 13   |
|   | 3.4  | Snazio SZ1330                                           | 14   |
|   | 3.5  | Uraku SP1505-SS                                         | 15   |
| 4 | Proc | edures to access subtitle settings – Toggle             | 16   |
|   | 4.1  | Toggle Web                                              | 16   |
|   | 4.2  | Toggle Android                                          | 17   |
|   | 4.3  | Toggle IOS                                              | 18   |

# **1** Procedures to access subtitle settings – Pay TV

### 1.1 Singtel TV STB-3002

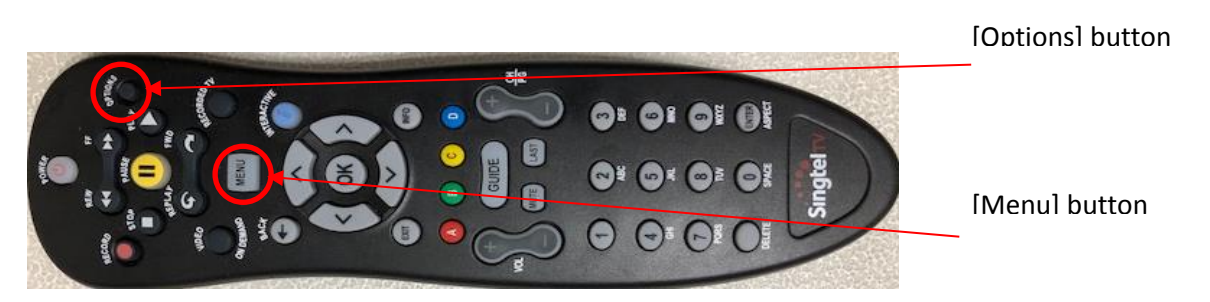

#### Enable/disable subtitle

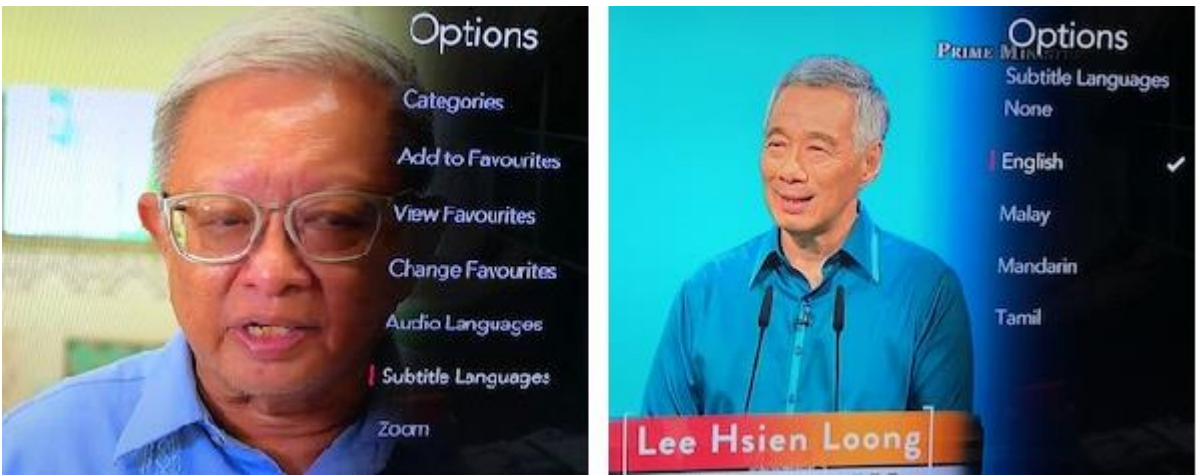

- Press [Options] button
- Select <Subtitle Languages>
- Change your subtitle language

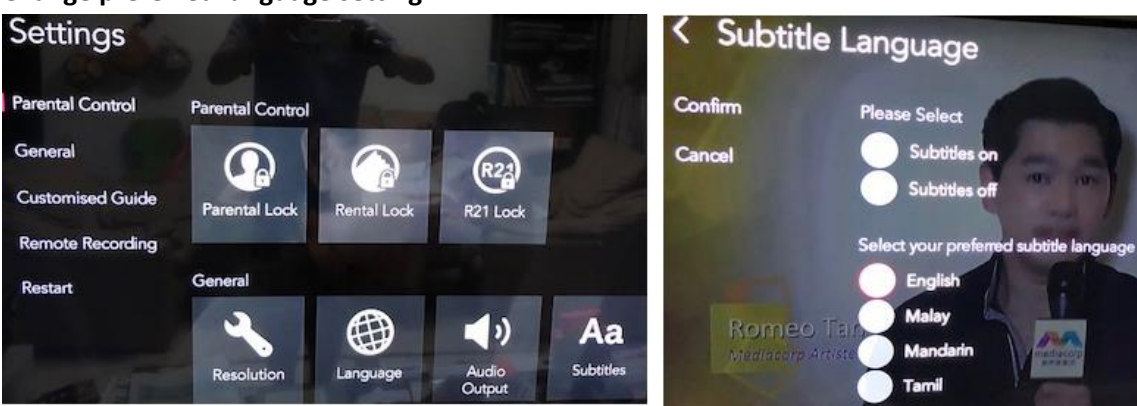

- Press [Menu] button
- Select <Settings>
- Select <Subtitles>
- Set your preferred subtitle language

### 1.2 StarHub IPTV Samsung GX-SH435EH

[Menul button

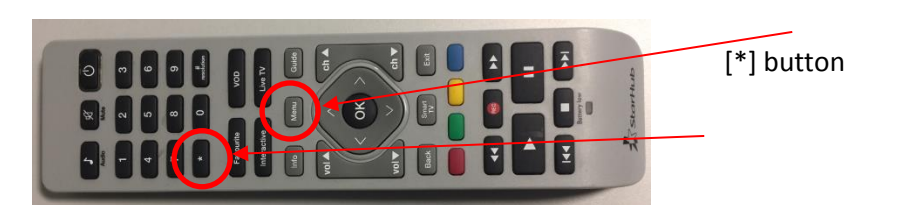

#### Enable/disable subtitle

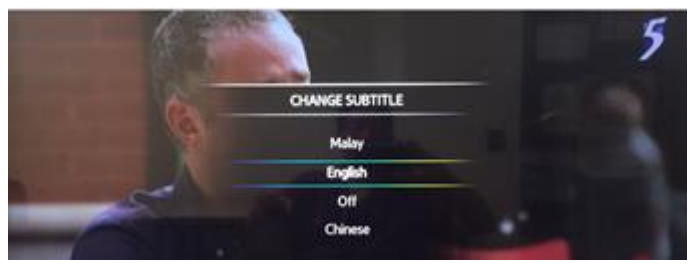

- Press [\*] button
- Change your subtitle language

|           | 110     | <b>I</b> U                                   |                           |                                      |     | 2      |        |        |
|-----------|---------|----------------------------------------------|---------------------------|--------------------------------------|-----|--------|--------|--------|
| UPTV      | APPS    |                                              | SE                        | TTING                                | is  | MED    | IA CEN | ITRE   |
|           | CONTROL | i.                                           | GENE                      | RAL SETTIN                           | vGS | STB IN | FORMA  | TION U |
| GENERAL S | ETTINGS | Pres Dit o<br>Preferred Langu<br>Preferred A | r Back to<br>Ioge<br>Idio | uwe al changes<br>English<br>Default | 89  |        |        |        |
|           |         | Preferred Subt                               | itles <                   | English                              |     | >      |        |        |
|           |         | Time for                                     | mat 1                     | 12 hours                             |     |        | 11     |        |
|           |         | Auto Load Ch A                               | ops :                     | No                                   |     |        |        |        |
|           |         | Dolby Di                                     | gital                     | No                                   |     |        |        |        |
|           |         | Resolu                                       | tion ::                   | 1080                                 |     |        |        | 6.23   |

- Press [Menu] button
- Select <Setting>
- Select < General Setting>
- Select < Preferred Language>
- Set your preferred subtitle language

# 2 Procedures to access subtitle settings – Digital Ready TV

## 2.1 Akira 24LED45T2

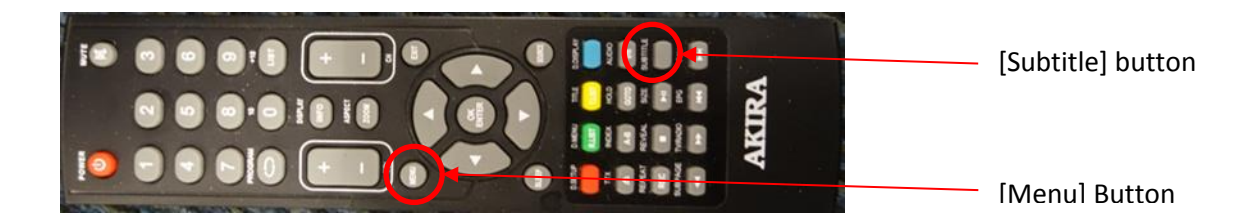

### Enable/disable subtitle

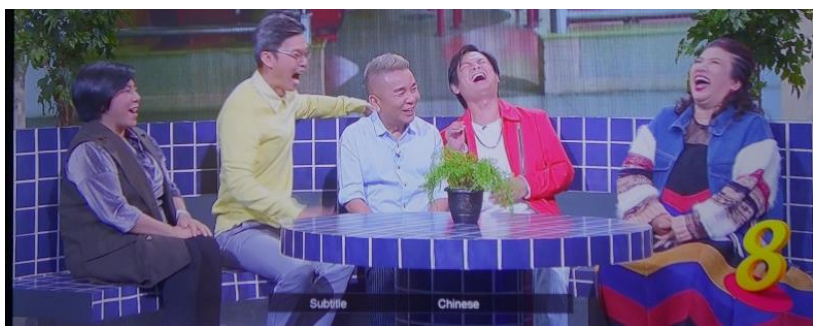

- Press [Subtitle] button
- Change your subtitle language

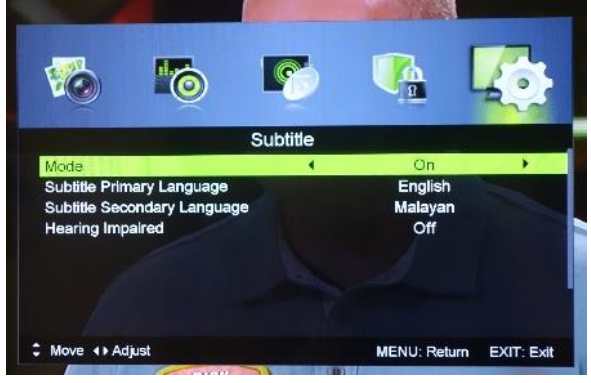

- Press [MENU] button
- Select <Set up>
- Select <Subtitle>
- Turn on the subtitle or set your preferred subtitle language

### 2.2 LG Digital Ready TV (47LA690

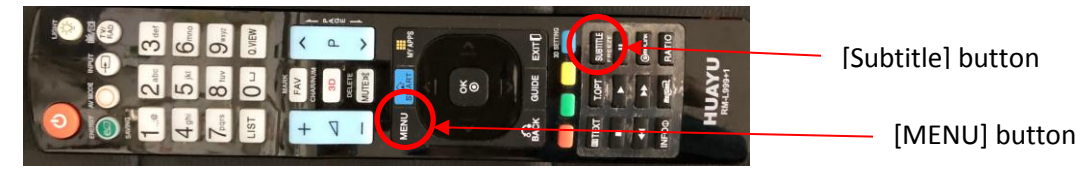

#### Enable/disable subtitle

|                           |                                                                                                    | mediacorp                               |
|---------------------------|----------------------------------------------------------------------------------------------------|-----------------------------------------|
|                           |                                                                                                    | LIVE                                    |
| Close                     |                                                                                                    |                                         |
| Chinese English           |                                                                                                    |                                         |
| English Subtitle Language | English A     Off     Off     Off       ((@)) Audio Language     C     Energy Saving     O     AV Mode     SH | Aff A A A A A A A A A A A A A A A A A A |

- Press [SUBTITLE] button
- Change your subtitle language

Note: Some remotes label the button to access subtitle as Q-Menu

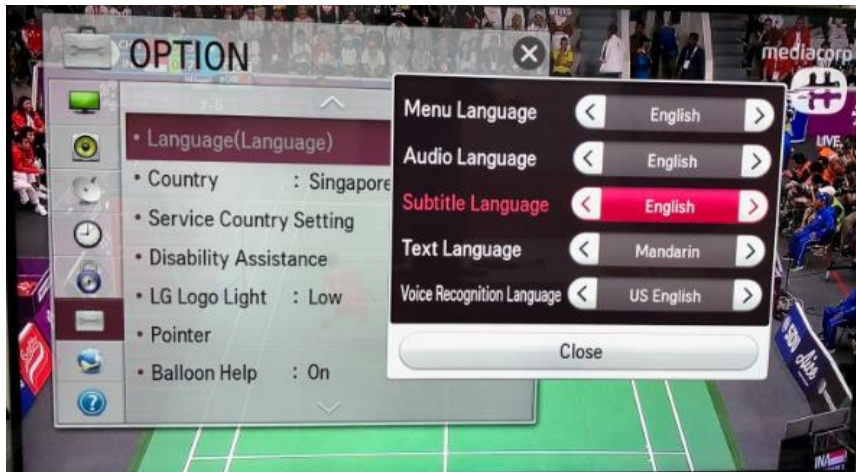

- Press [MENU] button
- Select <Option>
- Select <Language>
- Set your preferred subtitle language

### 2.3 Panasonic TH-L32E6S

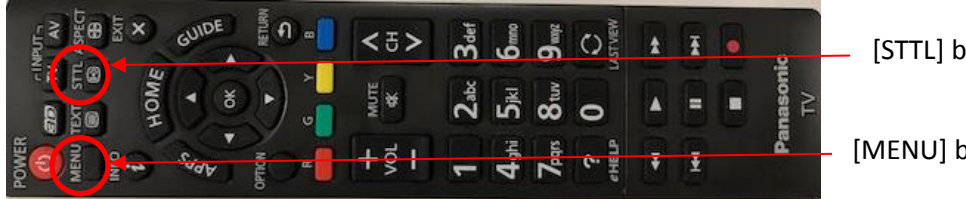

[STTL] button

[MENU] button

#### Enable/disable subtitle

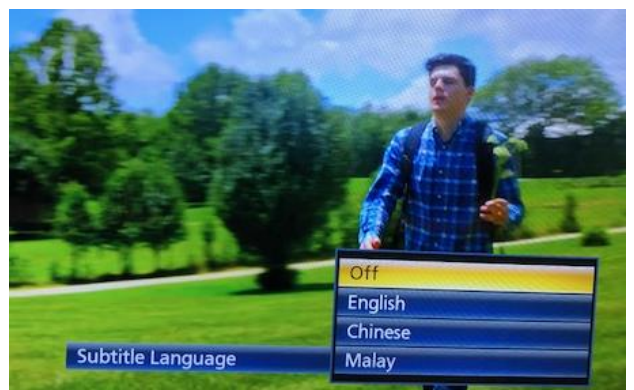

- Press [STTL] button
- Change your subtitle language

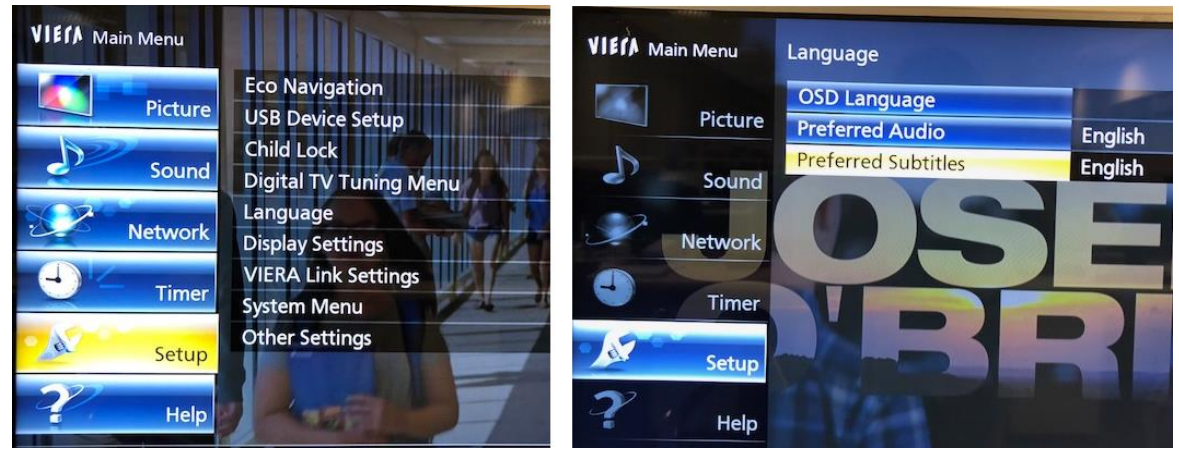

- Press [Menu] button
- Select <Setup>
- Select <Language>
- Set your preferred subtitle language •

## 2.4 Philips 55PUT6002/98

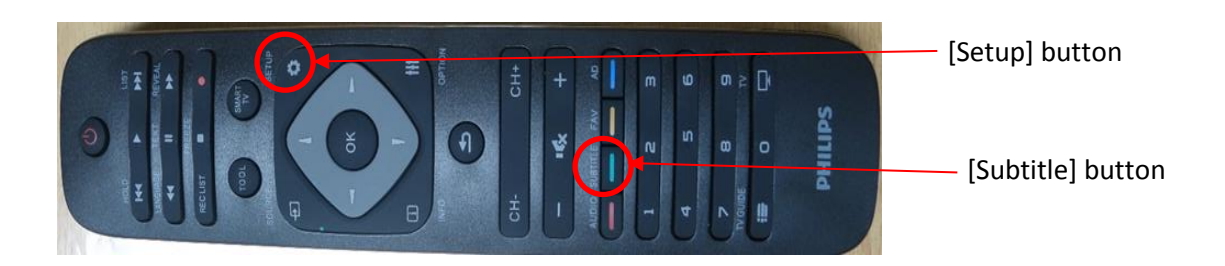

## Enable/disable subtitle

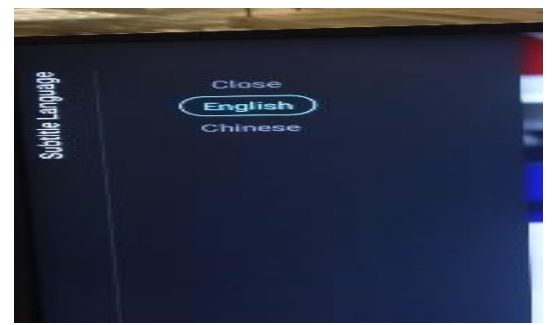

- Press [Subtitle] button
- Change your subtitle language

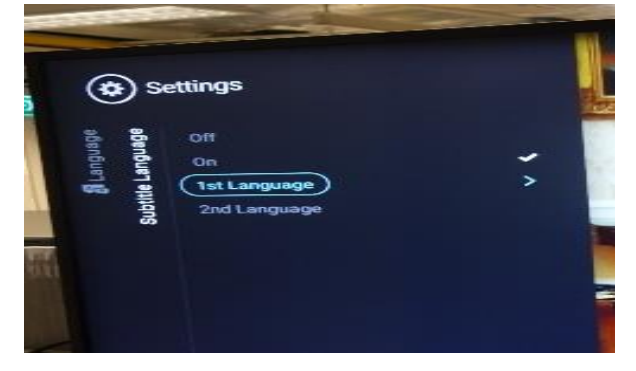

- Press [SETUP] button
- Go to <Language>
- Select <Subtitle language>
- Set your preferred subtitle language

### 2.5 Samsung UA43KU6000

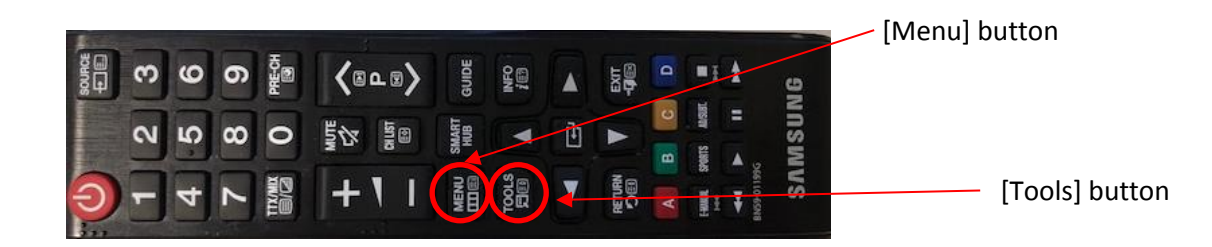

#### Enable/disable subtitle or change preferred language setting

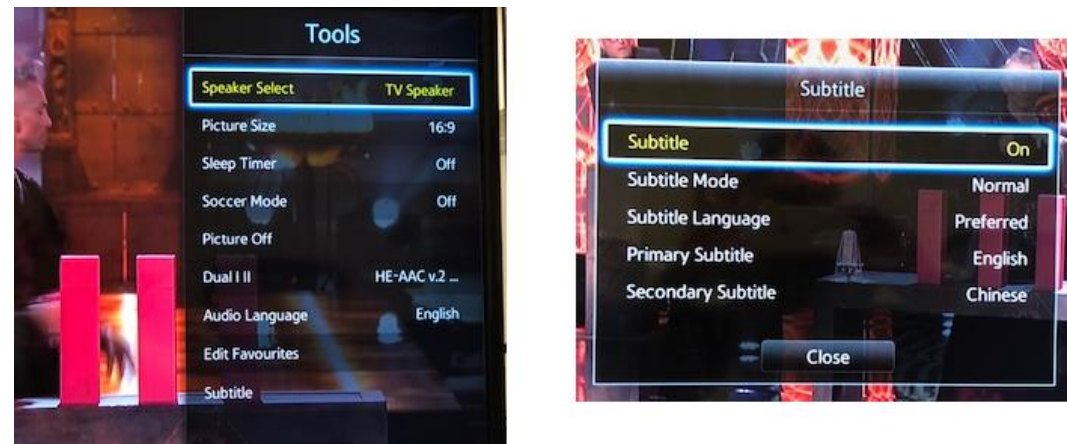

- Press [Tools] button
- Select <Subtitle>
- Turn on the subtitle or set your preferred subtitle language

Alternatively, you can use the [Menu] button to access the subtitle settings

- Press [Menu] button
- Select <System>
- Select <Accessibility>
- Select < Subtitle>
- Turn on the subtitle or set your preferred subtitle language

### 2.6 Sharp LC-32SA4200X

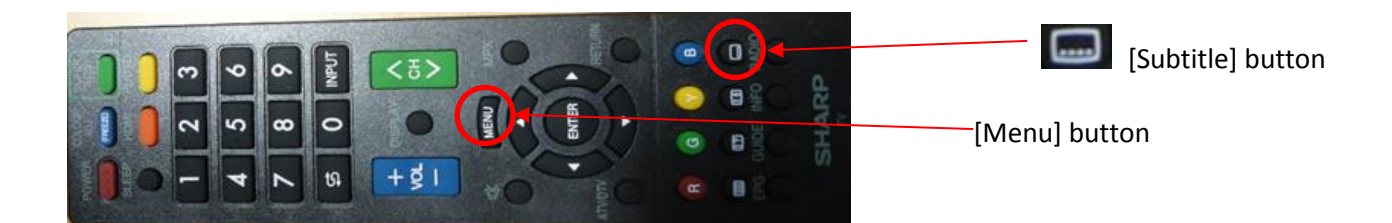

### Enable/disable subtitle

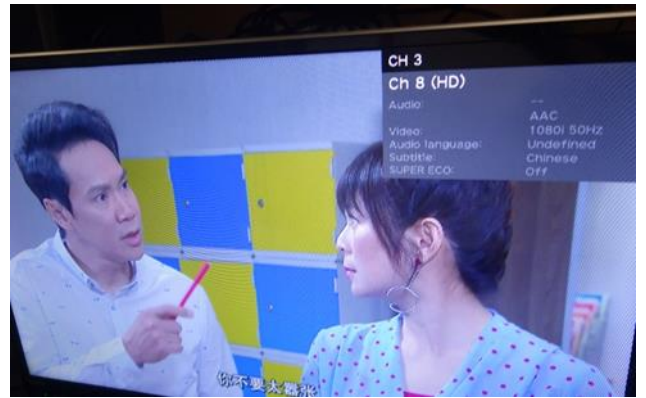

- Press [Subtitle] button
- Change your subtitle language

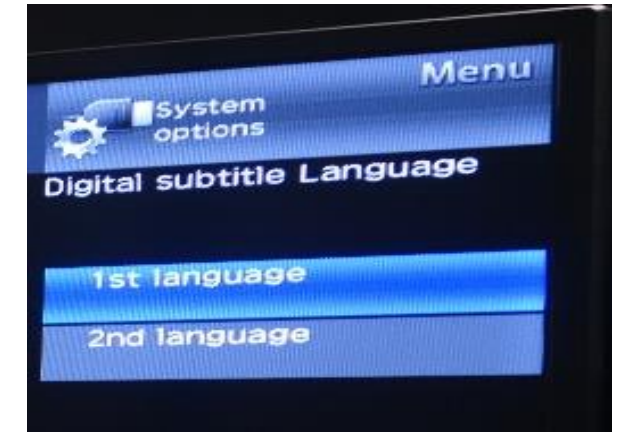

- Press [MENU] button
- Select <System option>
- Select <View Option>
- Select <Change subtitle>, <Digital Subtitle>
- Set your preferred subtitle language

### 2.7 Sony KDL-43W750D

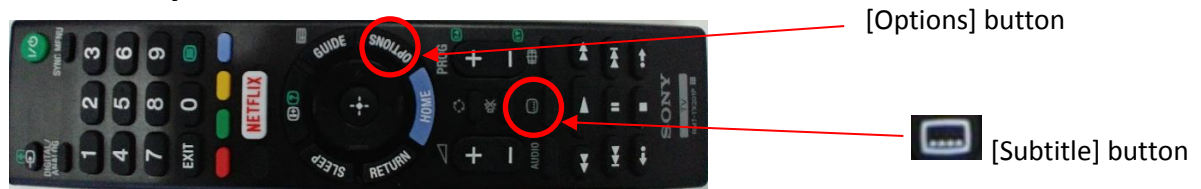

### Enable/disable subtitle

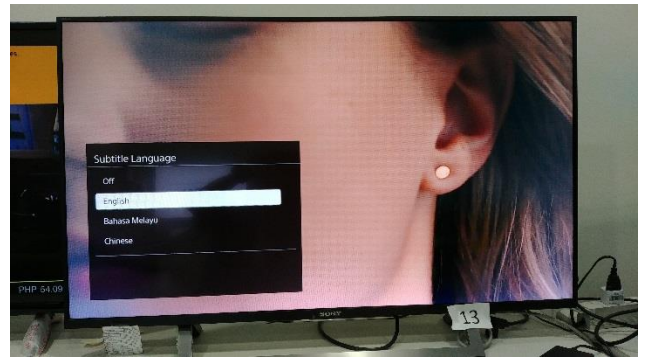

- Press [Subtitle] button
- Change the subtitle language

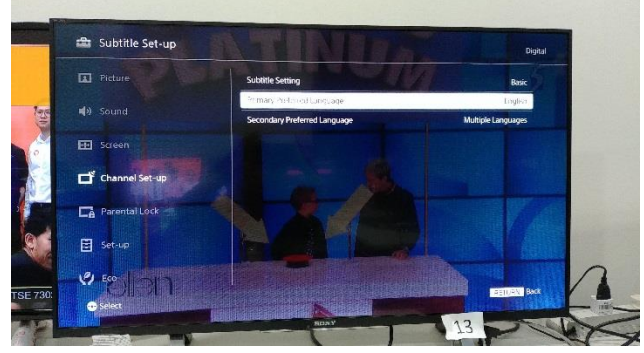

- Press [Options] button
- Select <Subtitle Setting>
- Select <Basic>
- Select <Primary Preferred Language>
- Set the preferred subtitle language

# 3 Procedures to access subtitle settings – DVB-T2 Set-Top-Box

## 3.1 AC Ryan PlayOn Live

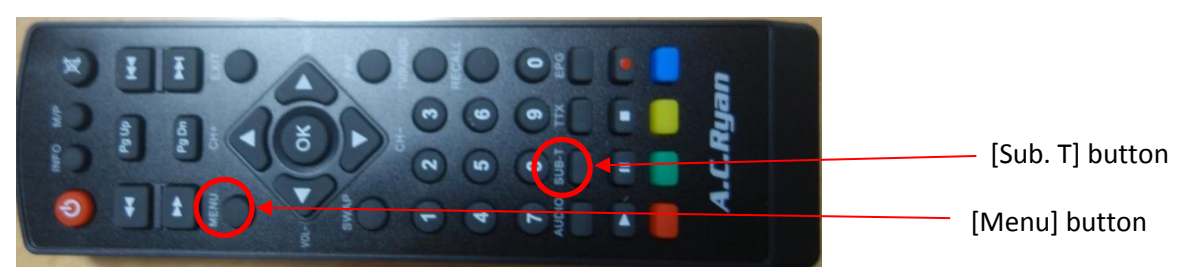

### Enable/disable subtitle

|      | Subtitle Language |
|------|-------------------|
| [01] | 中文 (D)            |
| [02] | MSA(D)            |
| [03] | ENG(D)            |
|      | OFF               |
|      |                   |
|      |                   |

- Press [Sub. T] button
- Change your subtitle language

|       | Langu             | lage |               | - |
|-------|-------------------|------|---------------|---|
|       | Language          | <    | English       | > |
| Ċ,    | First Audio       |      | English       |   |
|       | Second Audio      |      | English       |   |
|       | First Subtitle    |      | Muti-language |   |
| ((2)) | Second Subtitle   |      | Muti-language |   |
|       | Teletext          |      | English       |   |
|       | Subtitle settings |      | Normal        |   |
| *     |                   |      |               |   |

- Press [Menu] button
- Select <System setup>
- Select <Language>
- Set your preferred subtitle language

### 3.2 Draco HDT2-7700

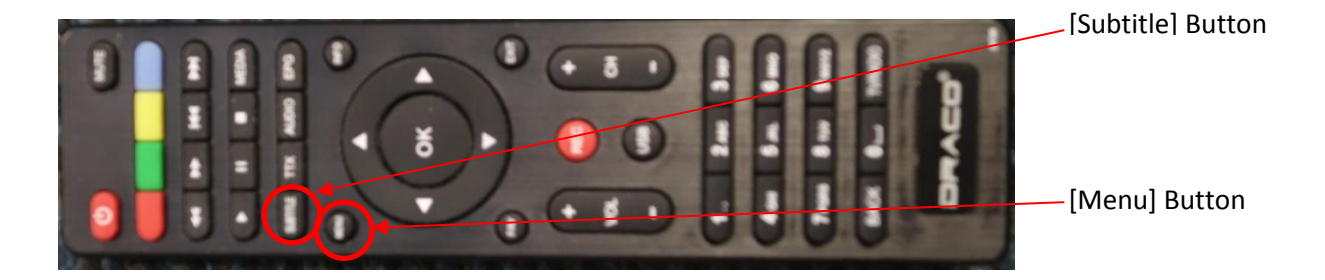

### Enable/disable subtitle

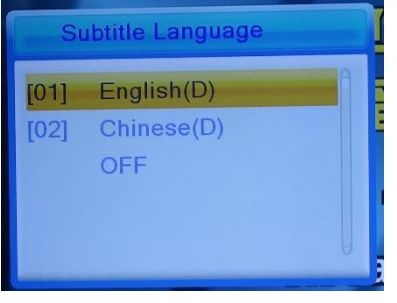

- Press [Subtitle] button
- Change your subtitle language

| Language |                       |         |  |  |  |  |
|----------|-----------------------|---------|--|--|--|--|
|          | Language              | English |  |  |  |  |
|          | First Audio           | English |  |  |  |  |
| 1        | Second Audio          | English |  |  |  |  |
| 0        | Subtitle Language     | English |  |  |  |  |
|          | 2nd Subtitle Language | English |  |  |  |  |
|          | Teletext              | English |  |  |  |  |
|          | Subtitle              | Normal  |  |  |  |  |
| $\Theta$ | Audio Type            | Normal  |  |  |  |  |
|          |                       |         |  |  |  |  |

- Press [Menu] button
- Select <System setup>
- Select <Language>
- Set your preferred subtitle language

### 3.3 NewMedia Solutions ETA STB2-T2

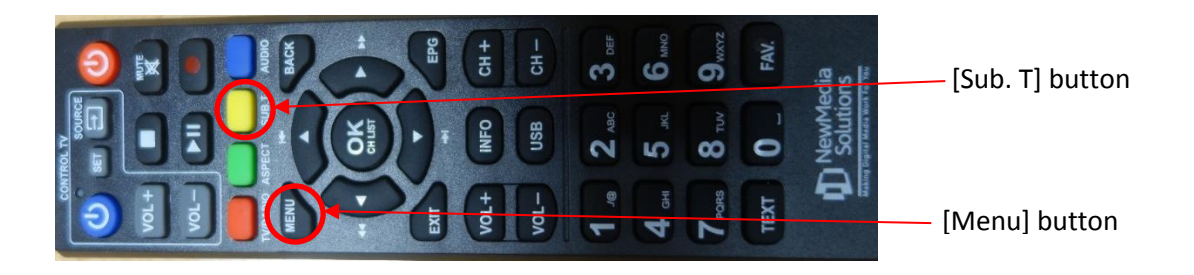

### Enable/disable subtitle

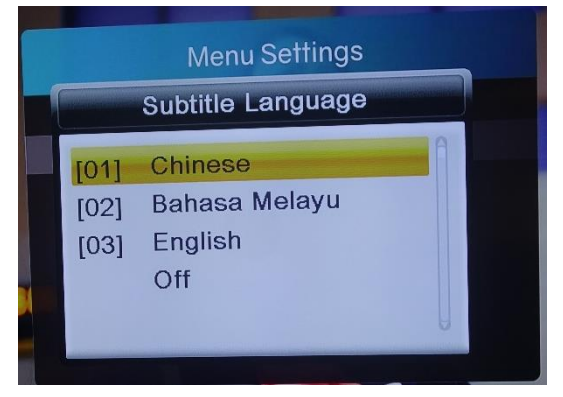

- Press [Sub T] button
- Change your subtitle language

|   | Languag            | je                 |
|---|--------------------|--------------------|
| 0 | On Screen Display  | K English          |
| 0 | EPG                | English            |
|   | Primary Audio      | Original Audio     |
|   | Secondary Audio    | Original Audio     |
|   | Primary Subtitle   | Multiple languages |
|   | Secondary Subtitle | Multiple languages |
|   | Hearing Impaired   | Yes                |
|   |                    |                    |
|   |                    |                    |

- Press [Menu] button
- Select <System setup>
- Select <Language>
- Set your preferred subtitle language

### 3.4 Snazio SZ1330

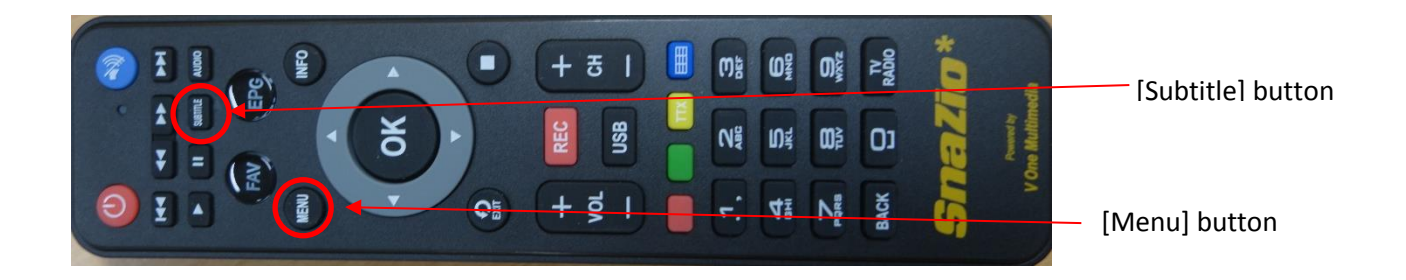

## Enable/disable subtitle

| Sı   |                  |   |  |
|------|------------------|---|--|
| [01] | Chinese(D)       | A |  |
| [02] | Bahasa Melayu(D) |   |  |
| [03] | English(D)       |   |  |
| ni   | OFF              |   |  |

- Press [Subtitle] button
- Change your subtitle language

|                                            | Langua | ge                 |                                                  |
|--------------------------------------------|--------|--------------------|--------------------------------------------------|
| Language                                   |        | English<br>English |                                                  |
| First Audio<br>Second Audio                |        | English            |                                                  |
| Subtitle Language<br>2nd Subtitle Language | •      | English            |                                                  |
| Teletext<br>Subtitle                       |        | English<br>Normal  | Cordiess and powers of 45mins of usage           |
| F Audio Type                               |        | Normal             | V Smart charging deactiv<br>when battery in full |

- Press [Menu] button
- Select <System setup>
- Select <Language>
- Set your preferred subtitle language

## 3.5 Uraku SP1505-SS

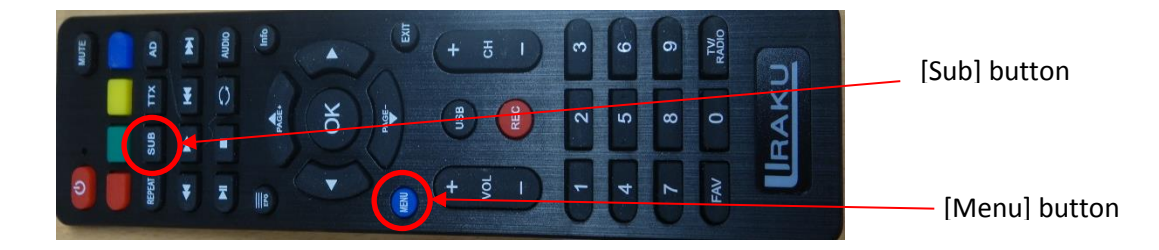

#### Enable/disable subtitle

|    | Subtitle |
|----|----------|
| De | OFF      |
|    | English  |
|    | Chinese  |
|    | Malay    |
|    | Tamil    |
|    | Move     |

- Press [Sub] button
- Change your subtitle language

|              | Ма                         | Main Menu     |             |  |
|--------------|----------------------------|---------------|-------------|--|
|              |                            |               | the last    |  |
|              | OSD Language               | English       |             |  |
|              | OSD Timeout                | 3s            |             |  |
| Installation | OSD Transparency           | 0%            |             |  |
| Channel      | 1st Preferred Subtitle     | English       | •           |  |
| Channel      | 2nd Preferred Subtitle     | English       |             |  |
| Preference   | Hard Hearing               | Off           |             |  |
| Cotting      | 1st Preferred Audio        | English       |             |  |
| Setting      | 2nd Preferred Audio        | English       |             |  |
| AV           |                            |               | Þ           |  |
|              | PVR Config                 |               |             |  |
|              | I'm Eswari and I'm your he | Velociary.    |             |  |
| Move Nove    | < >> Page + - Enter Enter  | (Recall) Back | (Exit) Exit |  |

- Press [Menu] button
- Select <Preference>
- Set your preferred subtitle language

## 4 Procedures to access subtitle settings – Toggle

### 4.1 Toggle Web

#### To configure closed caption setting

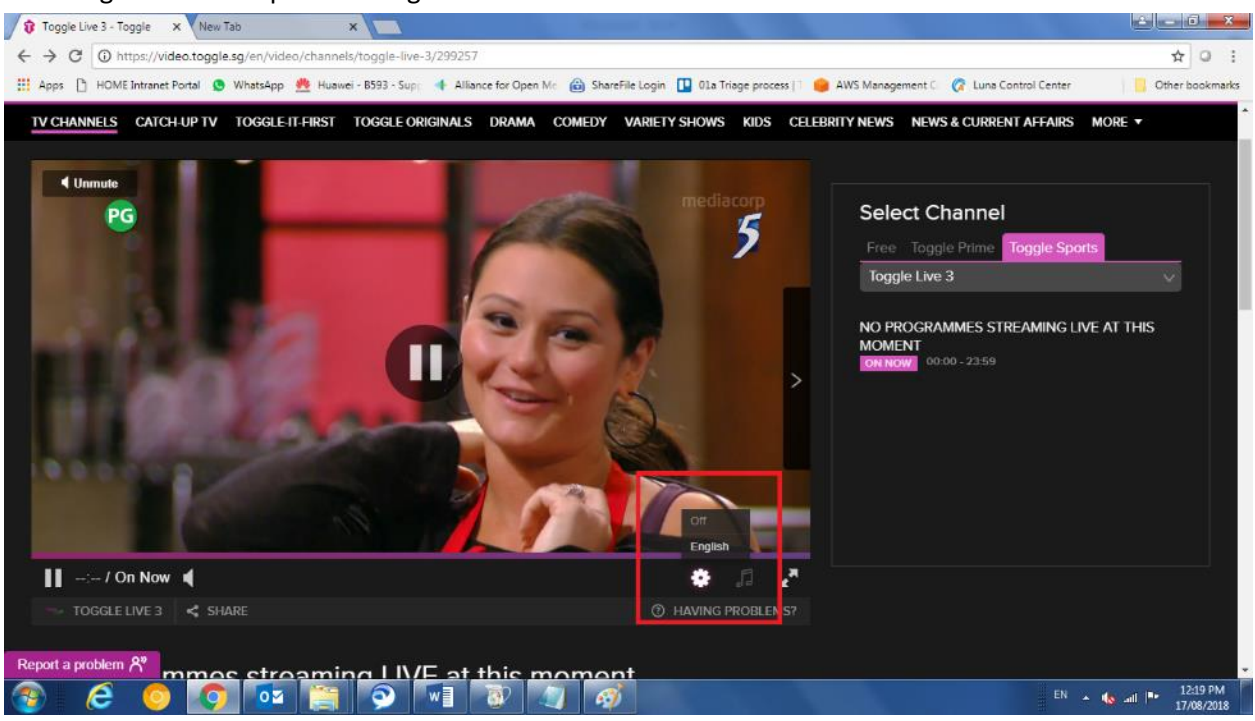

There is a gear icon on the right hand corner where user can toggle it on and off. Default is set to Off.

# 4.2 Toggle Android

To configure closed caption setting

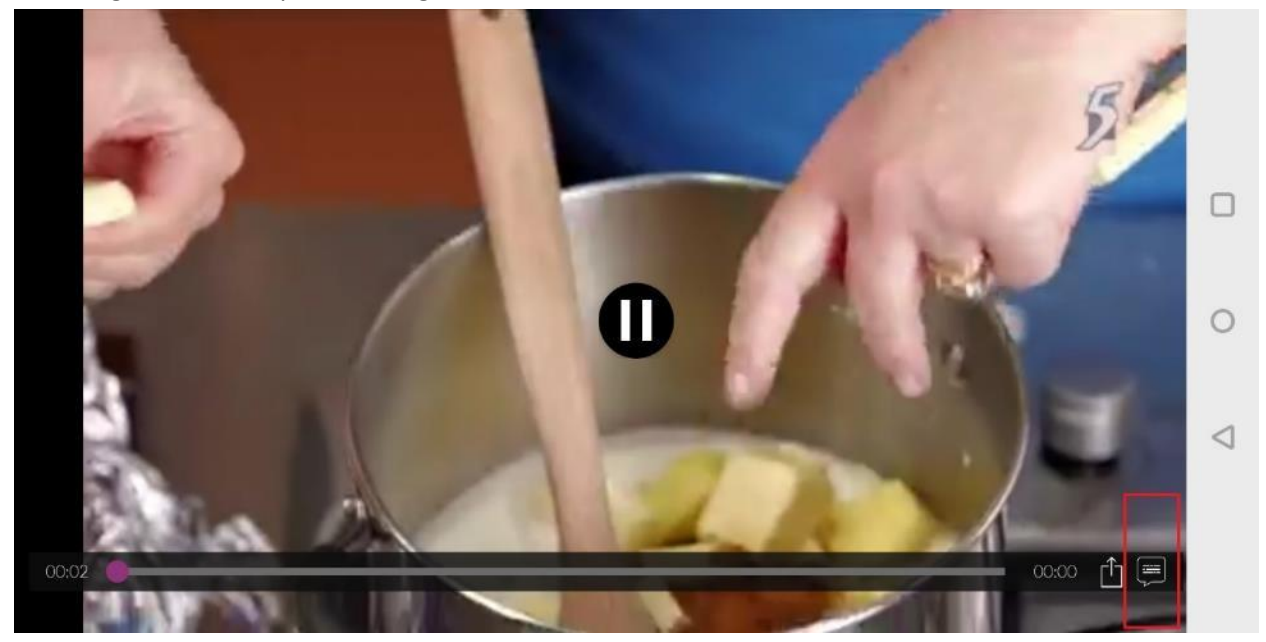

Select the icon on the lower right hand corner in the red box.

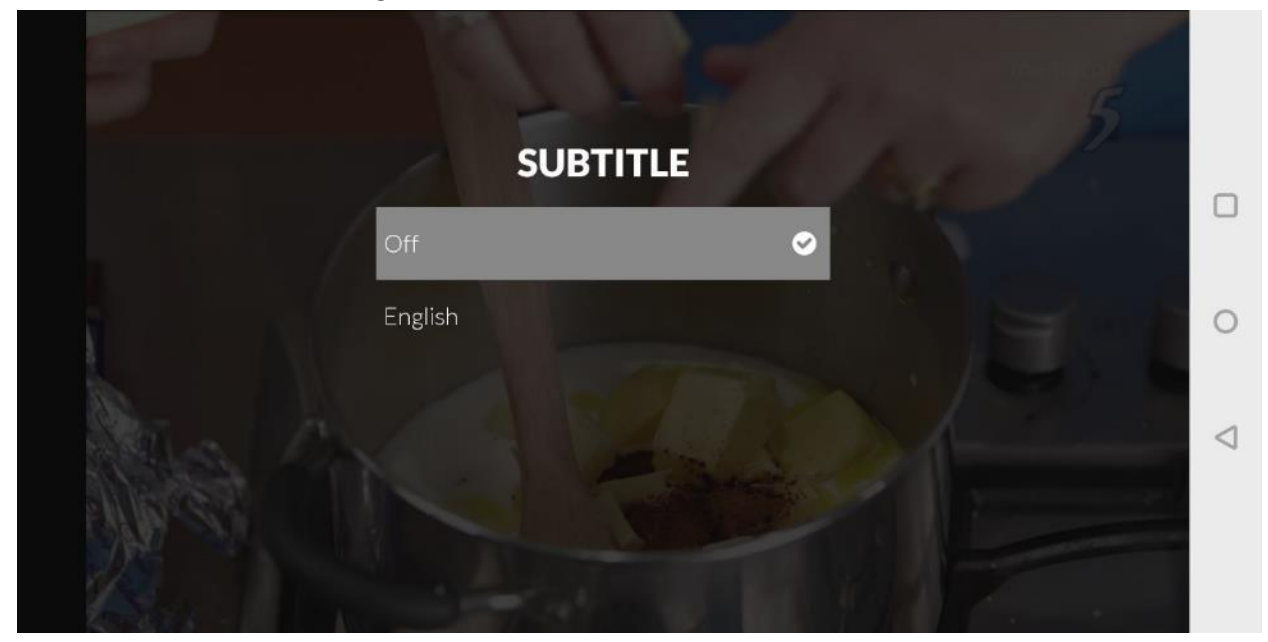

Select the language for the Closed Caption. Default is Off.

# 4.3 Toggle IOS

To configure closed caption setting

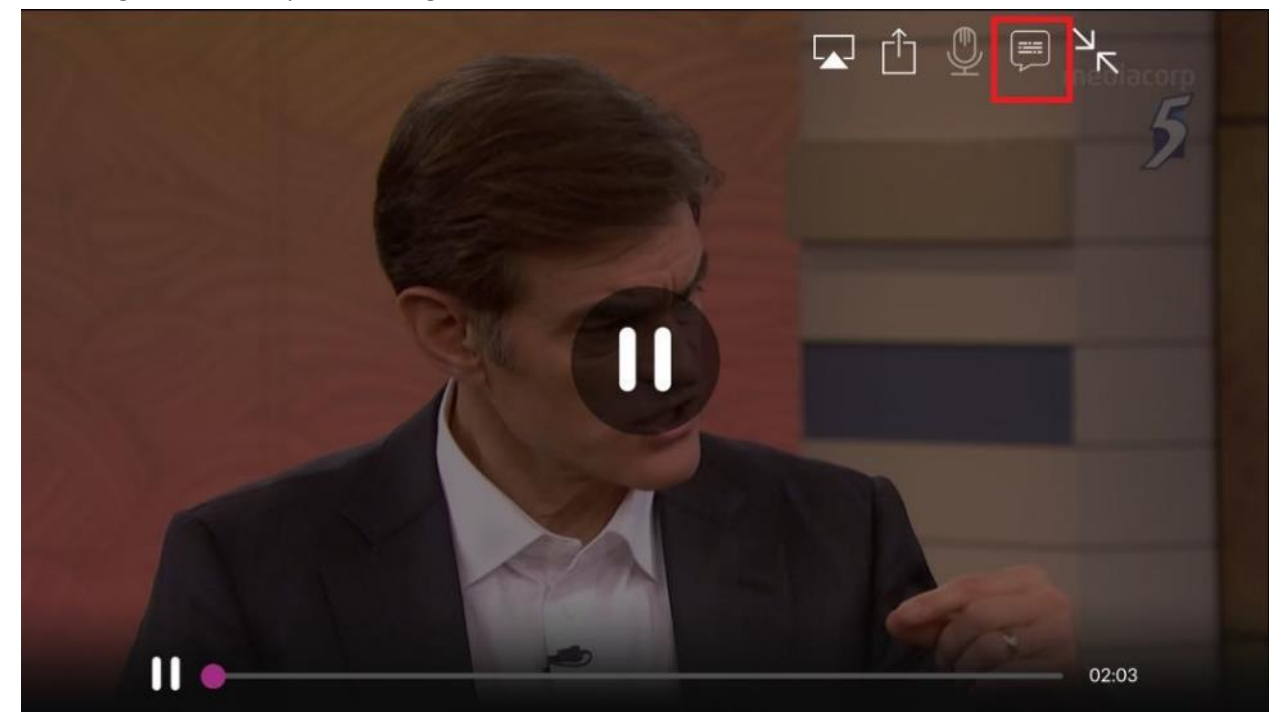

Select the icon on the top right hand corner in the red box.

|          |         |     | Ä     |
|----------|---------|-----|-------|
|          | SUBTIT  | .ES |       |
|          | English |     |       |
|          |         |     |       |
| <b>•</b> |         |     | 01:44 |

Select the language for the Closed Caption. Default is Off.